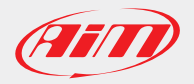

## Comment faire la mise à jour EVO5 // MXL2 // MXG // MXS // MyChron5

Le firmware des programmes AIM peut être mis à jour directement depuis Race Studio3 en suivant les étapes décrites ci-dessous :

Nota bene : les images font référence à un MXG mais la procédure reste la même pour tous les autres appareils.

- Lancer Race Studio 3
- Connectez le MyChron5 à votre PC via le câble USB ou la Wifi.

- Cliquez sur l'icône en haut à droite avec un nuage "web updates" et attendez que celle-ci devienne bleue. (Si elle reste blanche cela veut dire qu'elle est en train de rechercher les mises à jour.)

|                   | RaceStudio3 3.08.06 |                          |        |          |         |  |
|-------------------|---------------------|--------------------------|--------|----------|---------|--|
| * 🚣 🍄 🔂 🖽 🚔       |                     |                          |        |          | 🤶 🤐 🐠   |  |
| Connected Devices | Download            | Install SW Export Import | Firmup |          |         |  |
| MXG ID 4200102    | New                 | Name                     | On web | On PC    | History |  |
|                   | Software            |                          |        |          |         |  |
|                   | C                   | RaceStudio3              | -      | 3.08.06  | -       |  |
|                   |                     |                          |        |          |         |  |
|                   | Firmware            |                          |        |          |         |  |
|                   | C                   | EVO5                     | -      | 01.20.62 |         |  |
|                   | C                   | MXG                      |        | 01.18.07 |         |  |
|                   | C                   | MXL2                     | -      | 01.18.12 |         |  |
|                   | C                   | MXS                      |        | 01.18.12 |         |  |
|                   | C                   | MyChron 5                |        | 01.20.36 |         |  |
|                   | C                   | SmartyCam HD             | -      | 01.03.52 |         |  |
|                   |                     |                          |        |          |         |  |
|                   |                     |                          |        |          |         |  |
|                   |                     |                          |        |          |         |  |

- Si une nouvelle mise à jour est disponible sur les serveurs AIM, ce sera écrit en gras dans la fenêtre de droite.

- Pour télécharger le firmware, sélectionnez la case qui correspond et cliquez sur le bouton "Download"

|                   |          |     | RaceStudio3 3.08.06    |          |          | - 🗗 🗙         |
|-------------------|----------|-----|------------------------|----------|----------|---------------|
| * 🚣 🍄 🕄 🖽 🖆 🍣     |          |     |                        |          |          | ?             |
| Connected Devices | Download | Ins | stall SW Export Import | Firmup   |          |               |
| MXG ID 4200102    | New      |     | Name                   | On web   | On PC    | History       |
|                   | Software |     |                        |          |          |               |
|                   |          |     | RaceStudio3            | 3.08.06  | 3.08.06  |               |
|                   |          |     |                        |          |          |               |
|                   | Firmware |     |                        |          |          |               |
|                   |          |     | EVO5                   | 01.20.62 | 01.20.62 |               |
|                   | NEW      |     | MXG                    | 01.18.12 | 01.18.07 |               |
|                   |          |     | MXL2                   | 01.18.12 | 01.18.12 |               |
|                   |          |     | MXS                    | 01.18.12 | 01.18.12 |               |
|                   |          |     | MyChron 5              | 01.20.36 | 01.20.36 |               |
|                   |          |     | SmartyCam HD           | 01.03.52 | 01.03.52 |               |
|                   |          |     |                        |          |          | X8 — — 30 — 3 |
|                   |          |     |                        |          |          |               |
|                   |          |     |                        |          |          |               |

AiM Tech SRL - Via Cavalcanti, 8 20063 Cernusco sul Naviglio, Milan - Italy / Tel. +39.02.9290571 / Fax + 39.02.92118024 info@aim-sportline.com / www.aim-sportline.com

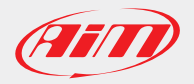

## Comment faire la mise à jour EVO5 // MXL2 // MXG // MXS // MyChron5

- Ensuite, cette fenêtre s'affiche :

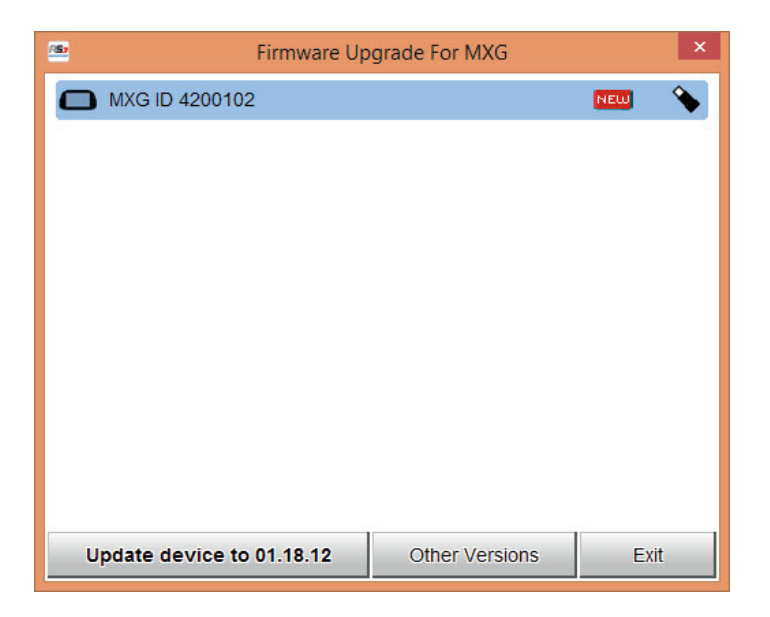

- Cliquez sur le bouton "Update device to xx.yy.zz" pour commencer le téléchargement de la mise à jour

- Dans le cas où une mise à jour est déja stockée sur votre logiciel et est prête à être téléchargée, une icône rouge "New" apparaît sur la même ligne (fenêtre de gauche).

| <b>S</b>          |       |              | RaceStudio3 3.08.06   |          |          | - 0 ×   |  |  |
|-------------------|-------|--------------|-----------------------|----------|----------|---------|--|--|
| * 🚣 🍄 🖧 🖽 🚔       |       |              |                       |          |          | ?       |  |  |
| Connected Devices |       | Download Ins | stall SW Export Impor | t Firmup |          |         |  |  |
| MXG ID 4200102    | NEW 💊 | New 🗌        | Name                  | On web   | On PC    | History |  |  |
|                   |       | Software     | Software              |          |          |         |  |  |
|                   |       |              | RaceStudio3           | 3.08.06  | 3.08.06  |         |  |  |
|                   |       |              |                       |          |          |         |  |  |
|                   |       | Firmware     | irmware               |          |          |         |  |  |
|                   |       |              | EVO5                  | 01.20.62 | 01.20.62 |         |  |  |
|                   |       |              | MXG                   | 01.18.12 | 01.18.12 |         |  |  |
|                   |       |              | MXL2                  | 01.18.12 | 01.18.12 |         |  |  |
|                   |       |              | MXS                   | 01.18.12 | 01.18.12 |         |  |  |
|                   |       |              | MyChron 5             | 01.20.36 | 01.20.36 |         |  |  |
|                   |       |              | SmartyCam HD          | 01.03.52 | 01.03.52 |         |  |  |
|                   |       |              |                       |          |          |         |  |  |
|                   |       |              |                       |          |          |         |  |  |
|                   |       |              |                       |          |          |         |  |  |

- Cliquez sur "Firmup" et suivez les instructions

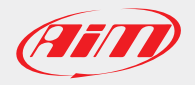

## Comment faire la mise à jour EVO5 // MXL2 // MXG // MXS // MyChron5

Nota bene : une connexion internet est requise pour télécharger les mises à jour, cependant aucune connexion n'est nécessaire pour installer la mise à jour téléchargée sur votre appareil.

Pour savoir quelle version du firmware est déjà installée sur votre appareil cliquer sur l'icône "Device" dans la fenêtre de gauche. Une fenêtre popup va vous afficher l'information.

Dans le cas où plusieurs expansions sont connectées à votre appareil, cliquez sur l'icône "Device" et ensuite sur "Firmware tab" : toutes les versions de vos firmwares sont affichées en détail.

|                   |                                                                                | RaceStudio3 3.08.06                                   |                             |                 | - 🗆 🗙    |
|-------------------|--------------------------------------------------------------------------------|-------------------------------------------------------|-----------------------------|-----------------|----------|
| * 🚣 🐲 ዄ 🖽 🖆 谷     |                                                                                |                                                       |                             |                 | <u> </u> |
| 4 Utilities       |                                                                                |                                                       | MXG ID 4200102              |                 |          |
|                   | Live Measures                                                                  | Download WiFi and Properties                          | Odometers Logo Firmware     | Device Explorer |          |
| Connected Devices |                                                                                |                                                       | Re-Check for New Expansions | 5               |          |
| MXG ID 4200102    | Device<br>Serial ID<br>Hardware revision<br>Booter version<br>Firmware version | MXG<br>4200102<br>01.17.32A<br>01.18.12               |                             |                 |          |
|                   | Device<br>Serial ID<br>Hardware revision<br>Booter version<br>Firmware version | GPS 05<br>919754<br>02.09.00<br>35.50.00              |                             |                 |          |
|                   | Device<br>Serial ID<br>Hardware revision<br>Booter version<br>Firmware version | TC HUB<br>1600818<br>02.10.00<br>40.54.00             |                             |                 |          |
|                   | Device<br>Serial ID<br>Hardware revision<br>Booter version<br>Firmware version | TC HUB<br>1600816<br>02.10.00<br>40.54.00             |                             |                 |          |
|                   | Device<br>Serial ID<br>Hardware revision<br>Booter version<br>Firmware version | Channels Expansion<br>2002099<br>02.10.00<br>40.54.00 |                             |                 |          |
|                   |                                                                                |                                                       | Open Update Window          |                 |          |